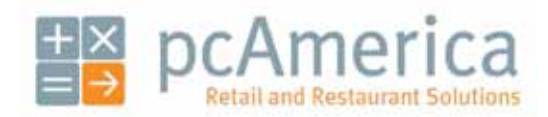

One Blue Hill Plaza, Second Floor, PO Box 1546 Pearl River, NY 10965 1-800-PC-AMERICA, 1-800-722-6374 (Voice) 845-920-0800 (Fax) 845-920-0880

## **DVR** Integration

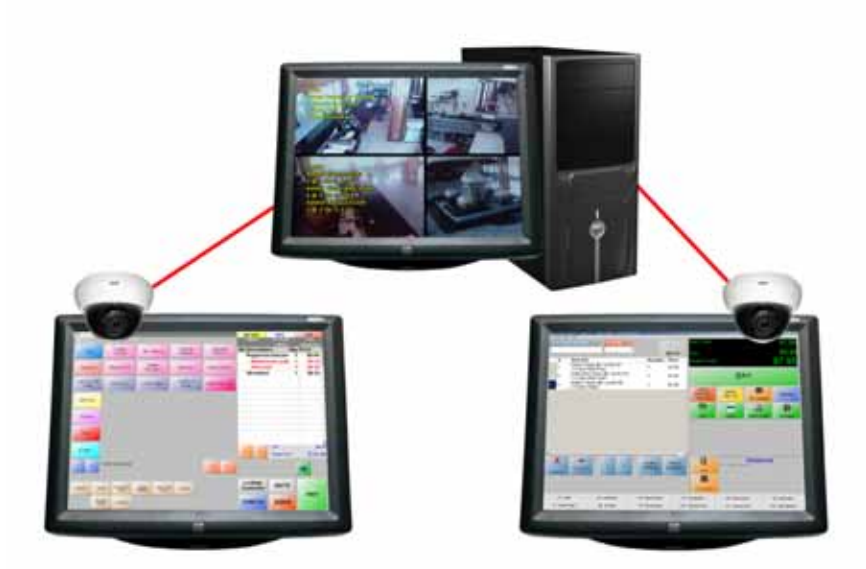

pcAmerica's security camera solution can help prevent major loss of dollars at your retail store or restaurant while improving profits and protecting your business. Our latest version of POS software interfaces with DVR-based camera systems and can yield a fast return on investment.

Each station in your establishment can have a camera ID associated with it (e.g. Station02 can have CAM2). Every time an invoice is changed, the change will then be sent to the server, where it will be relayed to the DVR computer. This change will then be overlaid as text on the video feed (camera ID associated with the original station). For example, if a cashier is on station 02 and they change the price of an item on the invoice, that change will then be sent to the server computer. The price change will then be relayed from the server to the DVR computer and be overlaid on the video feed CAM2.

- 1. Hardware Configuration in CRE/RPE Serial
- 2. Software Configuration in CRE/RPE Serial
- 3. Hardware Configuration in CRE/RPE TCP/IP
- 4. Software Configuration in CRE/RPE TCP/IP
- 5. Implementation

## Hardware Integration with CRE/RPE - Serial

**Note**: The DVR software should be open prior to the configuration.

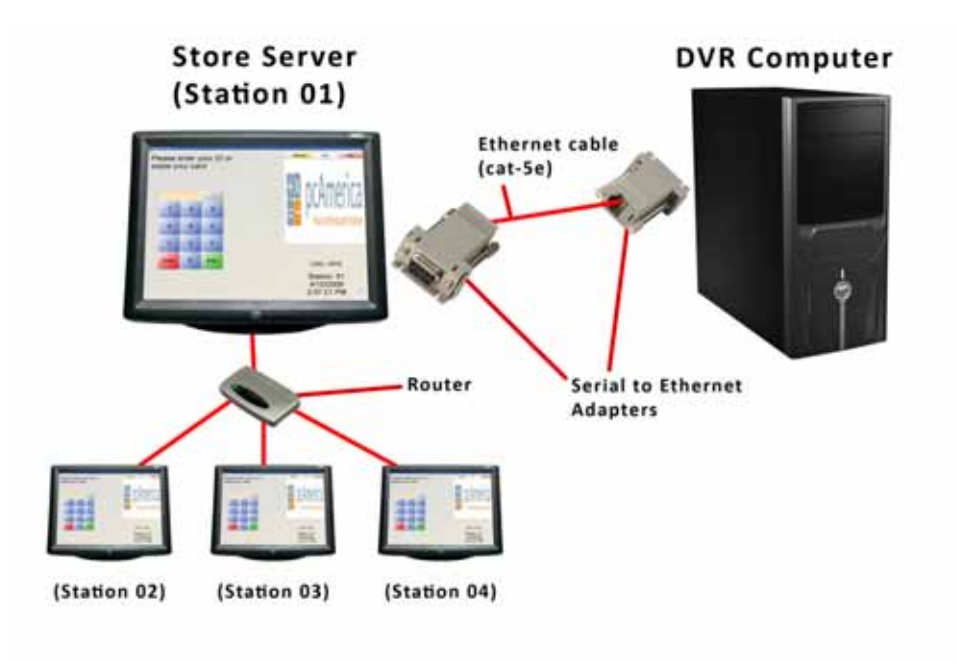

- 1. Setup CRE/RPE including network and syncing all of your stations.
- 2. Connect CRE/RPE Server to the DVR computer via an Ethernet cable with serial adapters on each end.

| Manager                                                                                                    | 1. Soloot the Menaner of Ontions button                                                                                                    |  |  |  |
|----------------------------------------------------------------------------------------------------|----------------------------------------------------------------------------------------------------|--|--|--|
| Options                                                                                                    | <ol> <li>Select the Manager of Options button.</li> <li>Enter the administrator password (default: admin) where applicable.</li> <li>Select Setup then, Setup Screen.</li> </ol>                                                                                                    |  |  |  |
| Setup Screen         Account Control       Company Info       Couponing       Hard         Payment Processing       Ouick Invoiding & Alert         Restaur and Features       Station Specifics         Page 1       Page 2       Page 3         Caller ID       Server P or Name:       Server Port         Server ID on Name:       Server P or Name:       Server P or Name:         Bump Bar       Server IP or Name:       Server P or Name:         Edit Bump Bar       Server P or Name:       Server P or Name:         Server IP or Name:       Server P or Name:       Server P or Name:         Server IP or Name:       Server P or Name:       Server P or Name:         Server IP or Name:       Server P ort       Server P ort         Station01       L2001       DVR         DVR IP       DVR COM Port       Camera ID         Serial       1       1       1         Scale       Up of | Internet Features       Inventory       Invoice Settings         Suick-Add       Receipt       Reports         System Access       Touch Screen         Scale Weight Formatting       Coin Dispenser Port         I inone       Coint         J 20x.01 Ib       Coints         I State Weight Formatting       Coint Dispenser Port         I inone       Coints         J 20x.01 Ib       Coints         I Scanner       Coints         I D Scanner       Coints         I D Scanner       Other         ReceiptPrinterLogo       Hene         I Hone       Picture         Message Format       Signature Pad         Vietch Allyn Sig Pad Pot       Note         Note       Signature Pad         Vietch Allyn Sig Pad Pot       Note         Note       Signature Pad         Vietch Allyn Sig Pad Pot       Note         Note       Signature Pad         Note       Signature Pad |  |  |  |
| <ol> <li>Select the Hardware tab and the select Page 2.</li> <li>Under the DVR section when interfacing with a serial connection;         <ul> <li>Input a Server Name or IP address, this will be the server station (e.g. Station01) and will be the same on all stations.</li> <li>Under Server Port enter a port you would like to use, optionally you can leave it as 42001.</li> <li>Under Message Format you can choose to have the data sent either as Plain Text or in XML format.</li> <li>Under DVR Type select Serial.</li> <li>DVR COM Port will be set to 1 and will be the same on all the stations.</li> <li>Camera ID will be a number relating to a station in your store (e.g. Station01 will have camera ID 1, Station02 will have ID 2, etc). This information will have to be specified on each station.</li> </ul> </li> <li>Select Update when finished.</li> </ol>                |                                                                                                    |  |  |  |

Note: The above settings may be different depending on the DVR system that you are using.

## Hardware Integration with CRE/RPE – TCP/IP

**Note**: The DVR software should be open prior to the configuration.

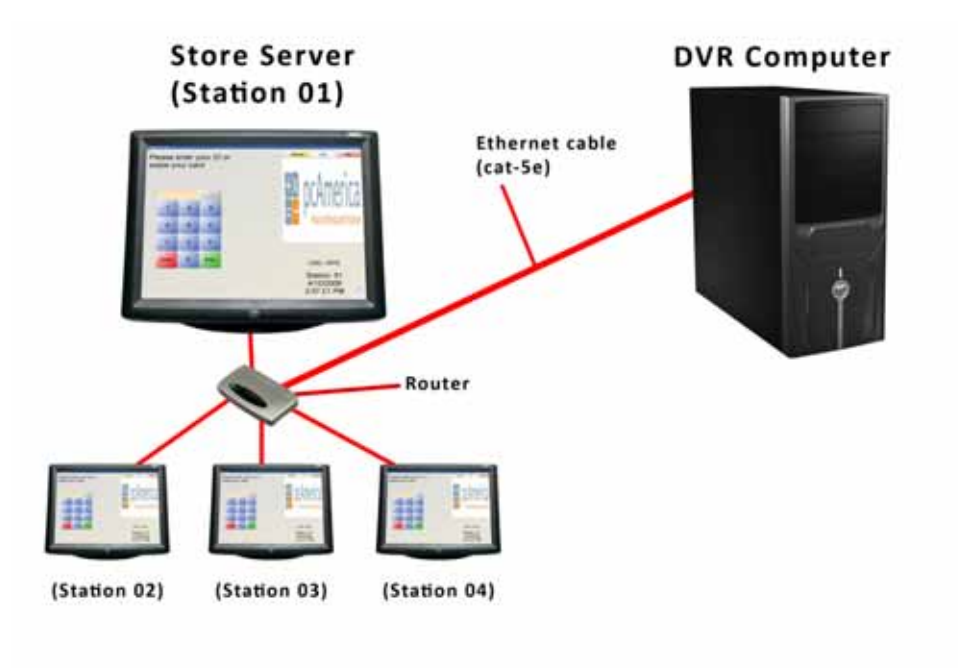

- 1. Setup CRE/RPE including network and syncing all of your stations.
- 2. Connect the DVR computer to the network via an Ethernet cable to the router.

| Manager                                                                                                    | <ol> <li>Select the Manager or Options button.</li> <li>Enter the administrator password (default: admin) where</li> </ol>                                                                                                    |  |  |  |
|----------------------------------------------------------------------------------------------------|----------------------------------------------------------------------------------------------------|--|--|--|
| Options                                                                                                    | <ul><li>applicable.</li><li>3. Select Setup then, Setup Screen.</li></ul>                                                                                                    |  |  |  |
| Setup Screen         Account Control       Company Info       Couponing       Hard         Payment Processing       Ouick Invoicing & Alert         Restaurant Features       Station Specifics         Page 1       Page 2       Page 3         Caller ID       Server Port       9         Caller ID Box connects to COME       # of Phone Lines:       9         Caller ID Box connects to COME       # of Phone Lines:       9         Bump Bar       Server P or Name:       Server P or Name:         Edit Bump Bars       Server P or Name:       Server Port:         Send Rems Immediately       #2000       0VR         Server P or Name:       Server Port:       1         VR P       1       1       1         DVR P       1       1       1         DVR P       1       1       1         DVR P       1       1       1         DVR P       1       1       1         DVR P       1       1       1         DVR P       1       1       1                                                                                                 | Ware Internet Features Inventory Invoice Settings  B Ouick-Add Receipt Reports System Access Touch Screen  Scale Weight Formatting Coin Dispenser Port C Hone C COM1 C 30x.01 Ib C 15x.005 kg C COM2 C COM3 C COM4 C COM5 C COM5 C C COM5 C C COM5 C C |  |  |  |
| <ul> <li>4. Select the Hardware tab and the select Page 2.</li> <li>5. Under the DVR section when configuring the Ethernet integration; <ul> <li>Input a Server Name or IP address, this will be the server station (e.g. Station01) and will be the same on all stations.</li> <li>Under Server Port enter a port you would like to use, optionally you can leave it as 42001.</li> <li>Under Message Format you can choose to have the data sent either as Plain Text or in XML format.</li> <li>Under DVR Type select TCP/IP.</li> <li>DVR COM Port will be set to 1 and will be the same on all the stations.</li> <li>Camera ID will be a number relating to a station in your store (e.g. Station01 will have camera ID 1, Station02 will have ID 2, etc). This information will have to be specified on each station.</li> <li>Under DVR IP enter the IP address of the DVR Computer.</li> <li>Under DVR IP Port enter the port that the DVR server will allow incoming data on.</li> </ul> </li> <li>6. Select Update when finished.</li> </ul> |                                                                                                    |  |  |  |

Note: The above settings may be different depending on the DVR system that you are using.

Software Integration with CRE/RPE (Continued)

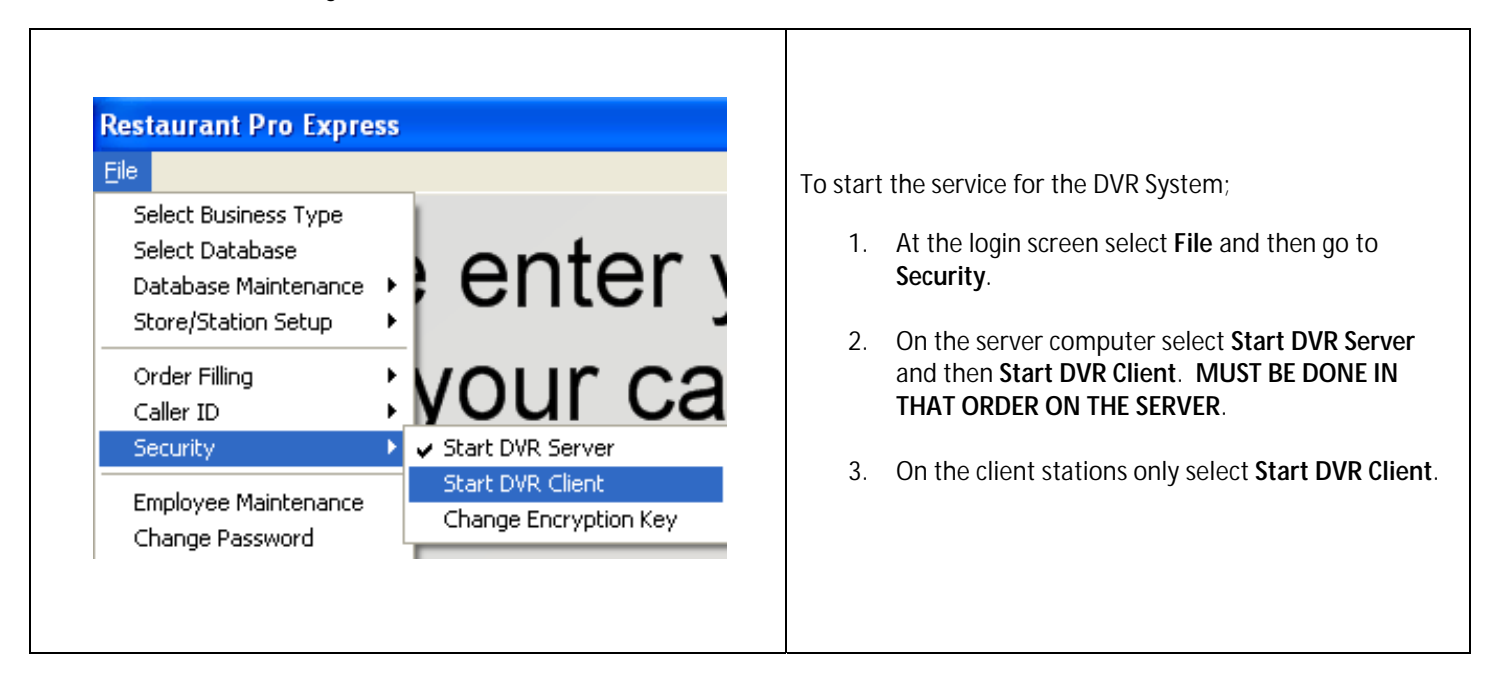

## Implementation

| Addud daw Bergeriery<br>3 0 0.8 => 0.4 |                           |                               |                                              |  |
|----------------------------------------|---------------------------|-------------------------------|----------------------------------------------|--|
| When an invoice is modified your       | will see text overlaid on | the video feed (camera id spe | ecific) which will show the following edits: |  |
| Cash drawer opened                     | Line discount given       | Invoice cancelled\voided      | Item added to transaction\check              |  |
| Cash count accepted                    | Item deleted              | Item price changed            | Employee clock-in\clock-out                  |  |
| Drawer transfers                       | Receipt print-out         | • Change given                | Item quantity changed                        |  |
| Invoice discount given                 | • ID \ License Scan       | Payment applied               | Vendor payout created                        |  |